WEF Disinfection 2009 Workshop: Modeling UV Disinfection using CFD

February 28, 2009

# **Radiation Dose Modeling in FLUENT®**

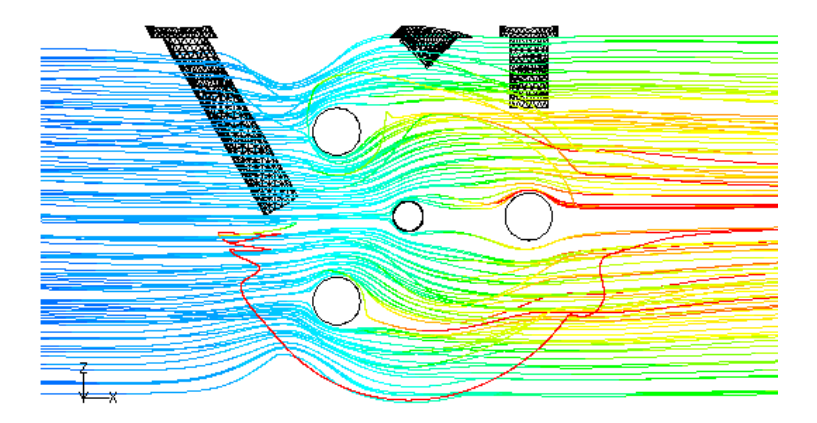

#### **Clifford K. Ho**

#### Sandia National Laboratories Albuquerque, NM

Sandia is a multiprogram laboratory operated by Sandia Corporation, a Lockheed Martin Company for the United States Department of Energy's National Nuclear Security Administration under contract DE-AC04-94AL85000.

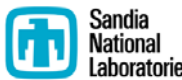

# **Modeling Approach**

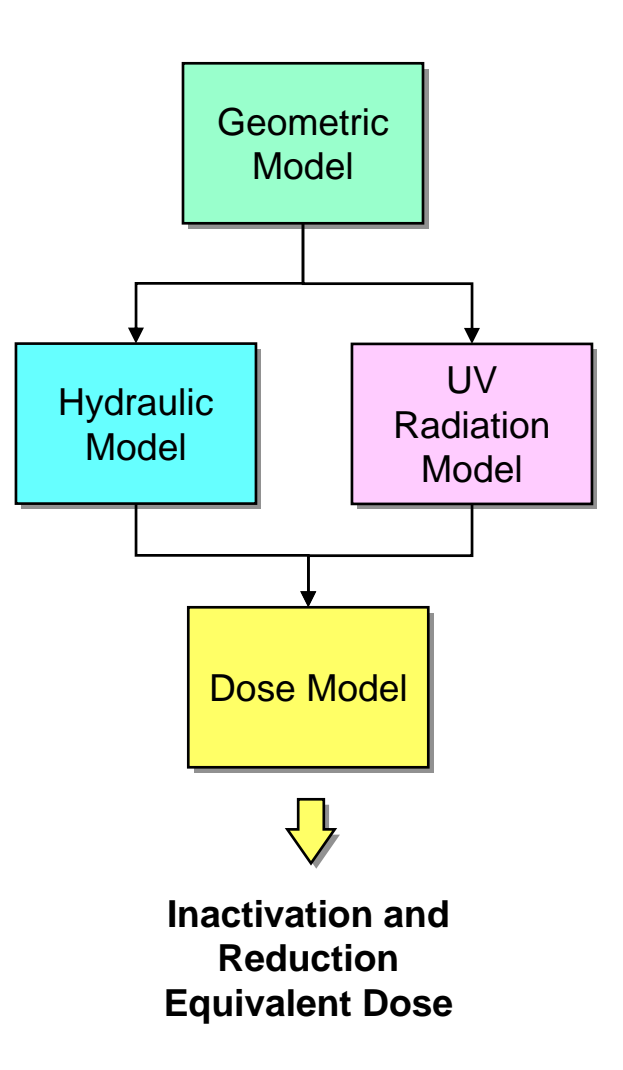

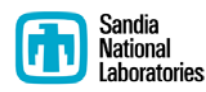

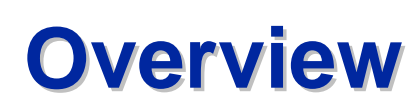

**Radiation Dose Modeling in FLUENT®** 

- Discrete Ordinates Radiation Model
- Particle Tracking and Dose
- Calculation of RED

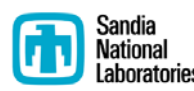

# **Discrete Ordinates Radiation Model**

- Solves the radiative transfer equation over a domain of discrete solid angles
- Calculates radiation intensity as a function of absorption, scattering, reflection, and emission
- Integrated within FLUENT CFD/hydraulic model
  - Impacts of geometry within the reactor (shadowing, reflection) readily implemented

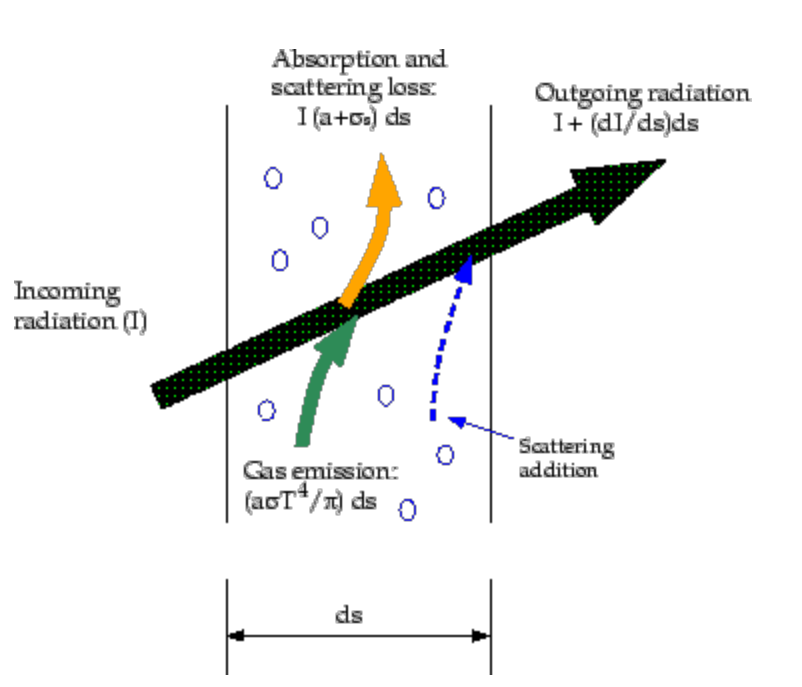

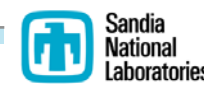

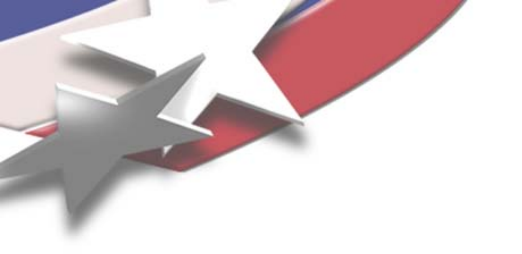

# **Step-by-Step Guide**

www.sandia.gov/cfd-water

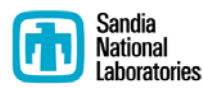

**Turn on Radiation Model in FLUENT** 

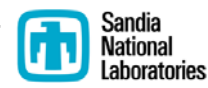

#### **DO Model Parameters**

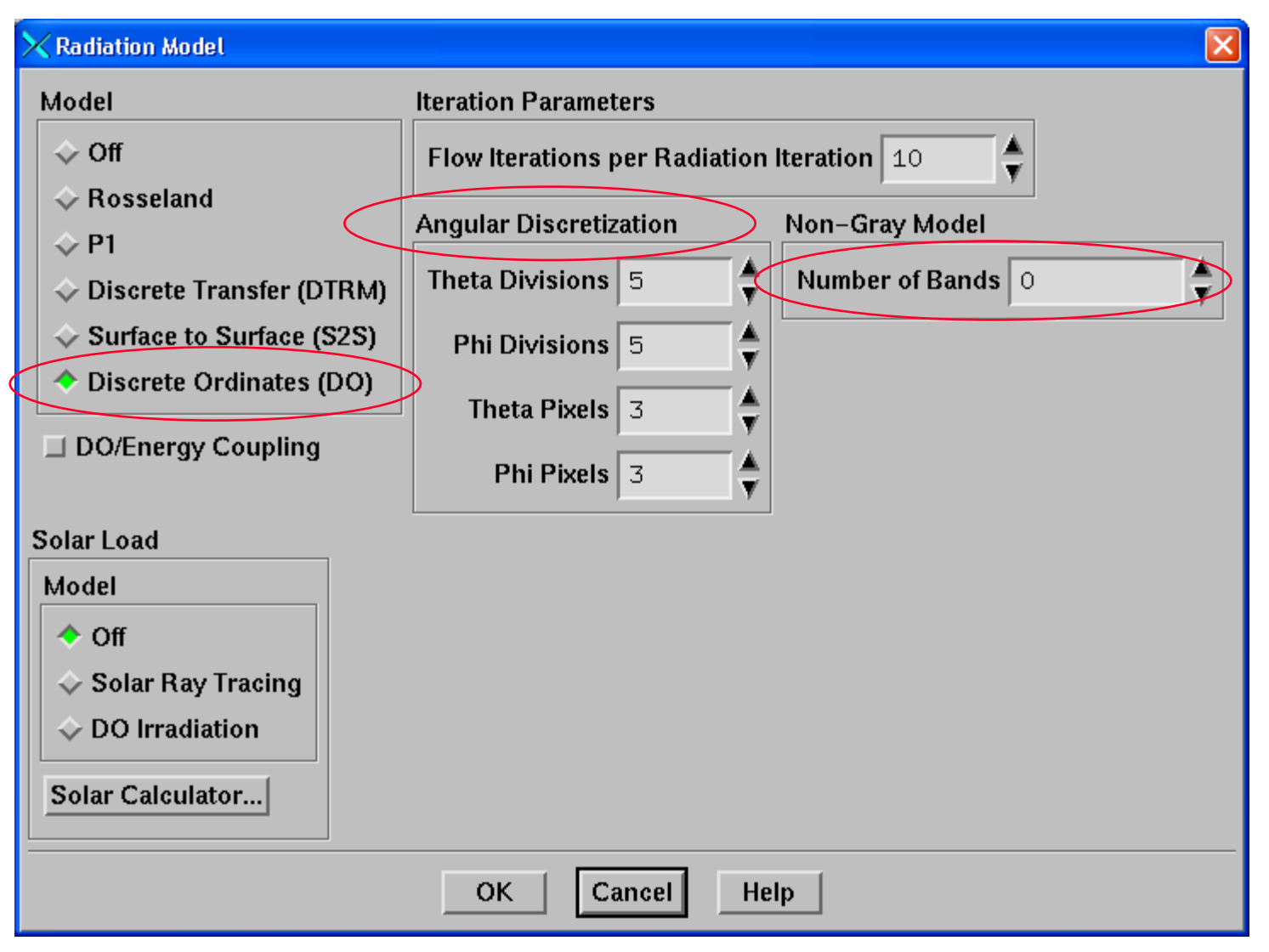

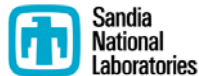

#### Impact of Theta x Phi Discretization on Simulated Incident Radiation Field

#### theta x phi = $2 \times 2$ theta x phi = $5 \times 5$

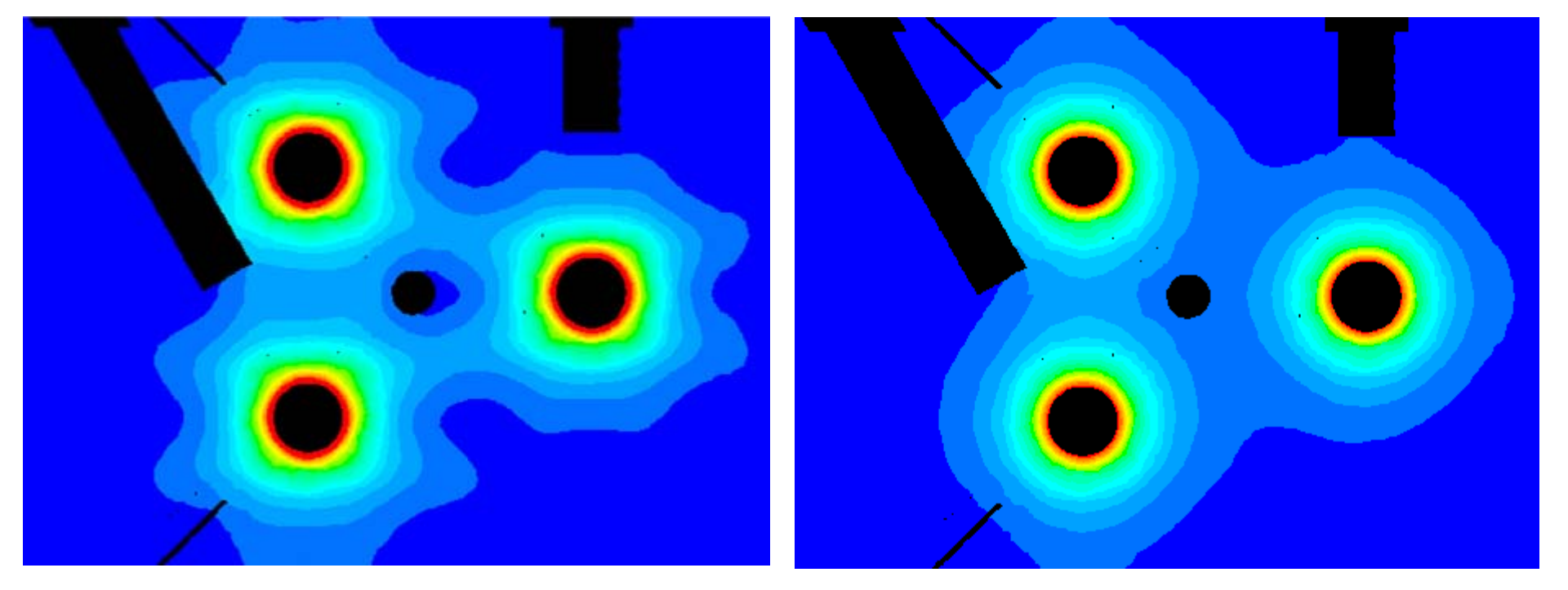

Calgon 12" Sentinel® UV Reactor

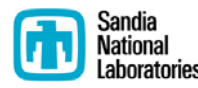

## **Specify UV Transmittance of Water**

#### • Define > Materials...

| Name       Material Type       Order Materials By         water-liquid       fluid       ✓       ✓         Chemical Formula       Fluent Fluid Materials       ✓       Chemical Formula         h2o<1>       water-liquid (h2o <l>)       ✓       Fluent Database         Mixture       User-Defined Database       User-Defined Database         None       ✓       Edit       ✓</l> |             |            | ×                     |        |                            |         |           | laterials                    |  |  |
|----------------------------------------------------------------------------------------------------|-------------|------------|-----------------------|--------|----------------------------|---------|-----------|------------------------------|--|--|
| water-liquid fluid   fluid ▼   Name   Chemical Formula   h2o<1>   water-liquid (h2o <l>)   Wixture   hone   Properties   Absorption Coefficient (1/m)   constant   Edit</l>                                                                                                    |             |            | Order Materials By    |        | Material Type              |         | Mate      | Name                         |  |  |
| Chemical Formula   h2o<1>     Mixture   none     Properties     Absorption Coefficient (1/m)     constant     Edit     20.09     T                                                                                                    |             |            | 🔷 Name                | V      | fluid                      |         | fluid     | water-liquid                 |  |  |
| h2o<1>   Water-liquid (h2o <l>) Fluent Database User-Defined Database User-Defined Database Absorption Coefficient (1/m) constant 20.09 T</l>                                                                                                    |             |            | 💠 Chemical Formula    |        | Fluent Fluid Materials     |         | Flue      | Chemical Formula             |  |  |
| Mixture<br>None<br>Properties<br>Absorption Coefficient (1/m)<br>20.09                                                                                                    |             |            | Fluent Database       | Y      | water-liquid (h2o <l>)</l> |         | wat       | 20<1>                        |  |  |
| Properties Absorption Coefficient (1/m) constant 20.09                                                                                                    |             |            | User-Defined Database | 1      |                            | Mixture | Mixt      |                              |  |  |
| Absorption Coefficient (1/m) constant                                                                                                    |             |            |                       | Y      |                            | 9000    | non       |                              |  |  |
| Absorption Coefficient (1/m) constant                                                                                                    |             |            |                       | 770    |                            |         | 19        | operties                     |  |  |
| 20.09                                                                                                    |             |            |                       |        | Edit                       | t 💌     | constant  | Absorption Coefficient (1/m) |  |  |
|                                                                                                    |             |            | τ                     |        |                            | >       | 20.09     | $\langle$                    |  |  |
| Scattering Coefficient (1/m) constant $UVT = \frac{1}{I} = e^{-ax}$                                                                                                    |             |            | $-=e^{-ax}$           | =<br>  | UVT =                      | t       | constant  | Scattering Coefficient (1/m) |  |  |
|                                                                                                    | 1           | . 1        | 0<br>                 | -<br>- | <b>T</b> / <b>T</b>        |         | 0         |                              |  |  |
| Scattering Phase Function isotropic $I / I_o = Intensity reduction at x =$                                                                                                    | 1 <i>cm</i> | i at x = 1 | itensity reductio     | = 1    | $I / I_o =$                | ic 🛛    | isotropic | Scattering Phase Function    |  |  |
| a = Absorption coefficient (1/m)                                                                                                    |             | t(1/m)     | orption coefficien    | bsa    | a = Ab                     |         |           |                              |  |  |
| Refractive Index constant                                                                                                    |             |            |                       |        | Edit                       | it 🔻    | constant  | Refractive Index             |  |  |
|                                                                                                    |             |            |                       | -      |                            |         | 1         |                              |  |  |
| Change/Create Delete Close Help                                                                                                    |             |            |                       |        |                            |         |           |                              |  |  |

National

Laboratories

#### **Specify UV Radiation Boundary Condition**

#### • Define > Boundary Conditions...

| 🔀 Wall                                                |                  |
|-------------------------------------------------------|------------------|
| Zone Name                                             |                  |
| sleeve_1                                              |                  |
| Adjacent Cell Zone                                    |                  |
| fluid                                                 |                  |
| Momentum Thermal Radiation Species DPM Multiphase UDS |                  |
| BC Type Beam Width                                    | Beam Direction   |
| Semi-transparen Theta (deg) 1e-06 Phi (deg) 1e-06     | X 1 Y 0 Z 0      |
| (w/m2) 1000                                           | Diffuse Fraction |
| Apply Irradiation Parallel to the Beam                |                  |
|                                                       |                  |
| OK Cancel Help                                        |                  |

oratories

# **Applying Wall Reflection**

#### • Define > Boundary Conditions...

| 🗙 Wall             |         |           |         |         |                |        |         |               | ×        |
|--------------------|---------|-----------|---------|---------|----------------|--------|---------|---------------|----------|
| Zone Name          |         |           |         |         |                |        |         |               |          |
| reactor_bo         | ody     |           |         |         |                |        |         |               |          |
| Adjacent Cell Zone |         |           |         |         |                |        |         |               |          |
| fluid              |         |           |         |         |                |        |         |               |          |
| Momentum           | Thermal | Radiation | Species | DPM     | Multiphase     | UDS    |         |               |          |
| Thermal Con        | ditions |           |         |         |                |        |         | 140 - 140 -   |          |
| 🔶 Heat Flux        | <       |           |         | H       | eat Flux (w/m  | 2) 0   |         | Constant      | V        |
| 🔷 Temperat         | ture    |           | (       | Inte    | ernal Emissivi | ty 0.8 | >       | <br>[constant | V        |
|                    |         |           |         |         |                |        |         |               |          |
| Radiation          | n       |           |         |         |                |        | wan mis | (ii)   ©      |          |
|                    |         |           | Heat G  | enerati | on Rate (w/m   | 3) 0   |         | Constant      | V        |
| Material Nam       | ie      |           |         |         |                |        |         | 🛄 Shell Co    | nduction |
| aluminum           |         | ▼ Edit    |         |         |                |        |         |               |          |
|                    |         |           |         |         |                |        |         |               |          |
|                    |         |           |         |         |                |        |         |               |          |
|                    |         |           |         |         |                |        |         |               |          |
|                    |         |           |         |         |                |        |         |               |          |
|                    |         |           |         |         |                |        |         |               |          |
| OK Cancel Help     |         |           |         |         |                |        |         |               |          |

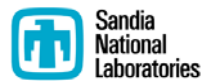

## **Incident Radiation Fields**

#### Simulated UV radiation field with and without wall reflection

(Calgon 12" Sentinel<sup>®</sup> UV Reactor)

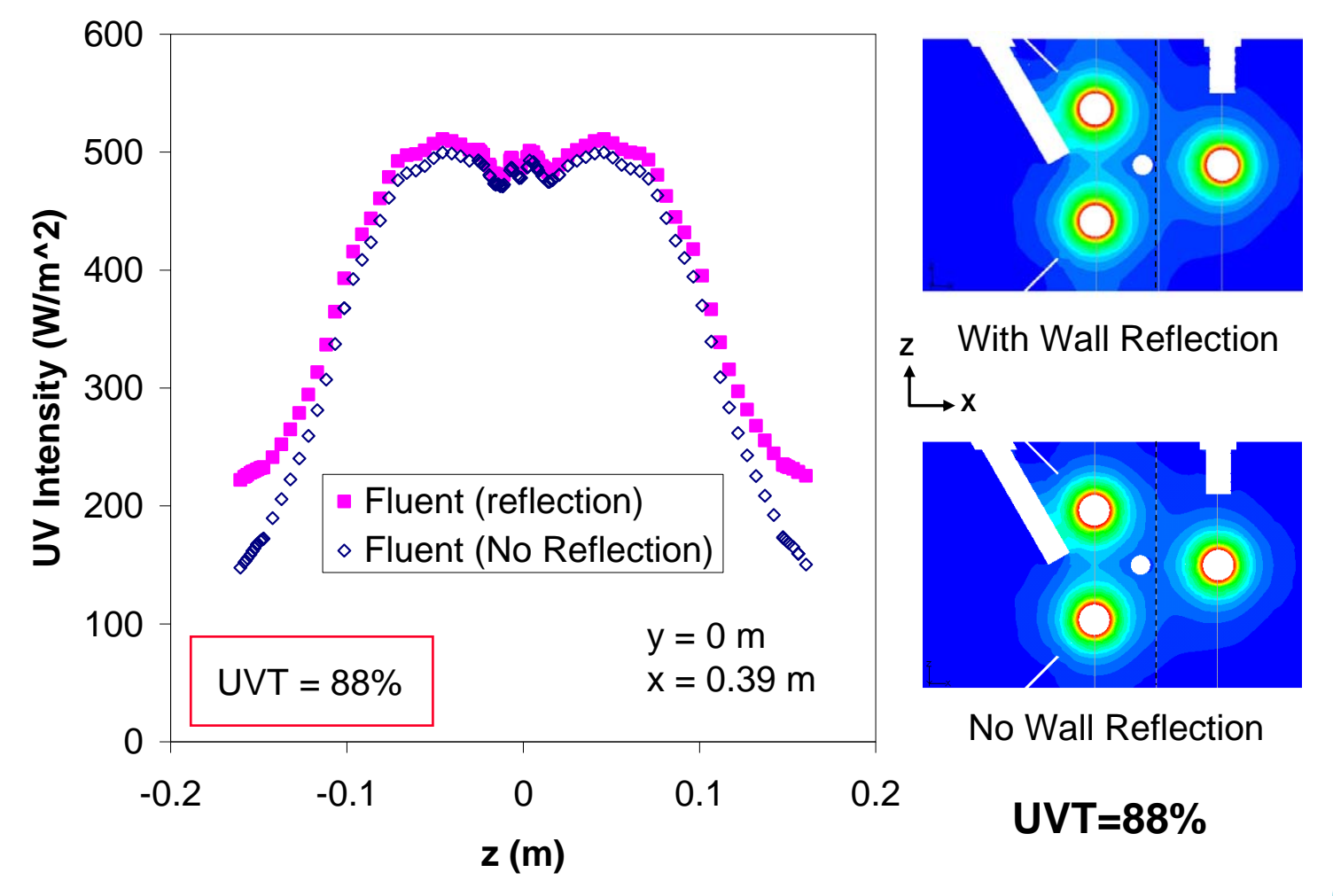

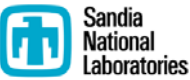

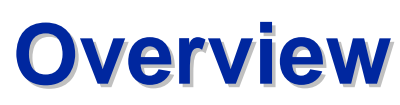

**Radiation Dose Modeling in FLUENT®** 

- Discrete Ordinates Radiation Model
- Particle Tracking and Dose
- Calculation of RED

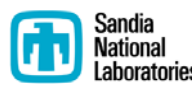

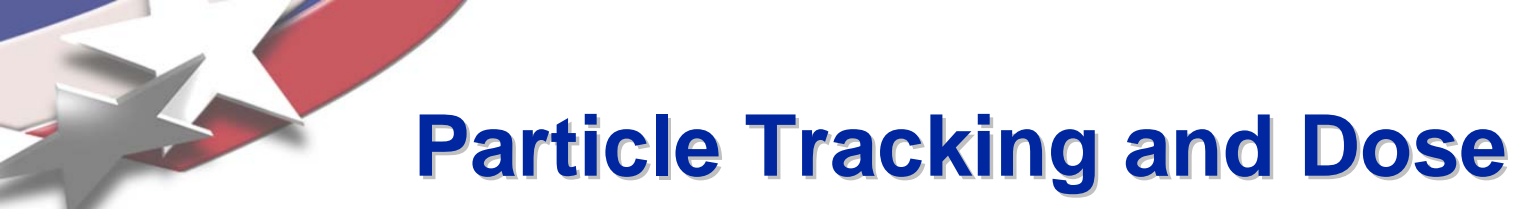

- Define injection points
- Define particle tracking model
- Define user-defined function to accumulate dose for each particle

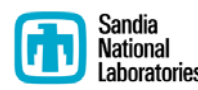

## Define Injections and Particle Tracking Model

#### • Define > Injections...

|           | X Set Injection Properties                                                                   |           |
|-----------|----------------------------------------------------------------------------------------------|-----------|
|           | Injection Name                                                                               |           |
|           | drw                                                                                          |           |
| $\langle$ | Injection Type                                                                               |           |
|           | file <b>V</b>                                                                                |           |
|           | Particle Type Laws                                                                           |           |
|           | ◆ Inert         ◇ Droplet         ◇ Combusting         ◇ Multicomponent         □ Custometer | >m        |
|           | Material Diameter Distribution Oxidizing Species                                             |           |
|           | anthracite 🗴 linear 🖉                                                                        |           |
|           | Evaporating Species Devolatilizing Species Product Species                                   |           |
|           | <u> </u>                                                                                     |           |
|           | Point Properties Turbulent Dispersion Wet Combustion Components UDF Multiple F               | leactions |
| <         | Stochastic Tracking Cloud Tracking                                                           | · [       |
|           | Discrete Random Walk Model                                                                   |           |
|           | Random Eddy Lifetime Min. Cloud Diameter (m)                                                 |           |
|           | Number of Tries                                                                              |           |
|           | 3 Max. Cloud Diameter (m)                                                                    |           |
|           | Time Scale Constant                                                                          |           |
|           | 0.15                                                                                         |           |
|           |                                                                                              |           |
|           |                                                                                              |           |
|           |                                                                                              |           |
|           | OK File Cancel Help                                                                          |           |

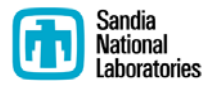

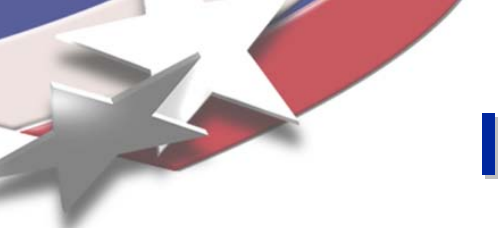

## **Injection Pre-Processor**

- Defines arbitrary number of injection points in a circular region (e.g., pipe inlet) and writes to a file for FLUENT
  - www.sandia.gov/cfd-water

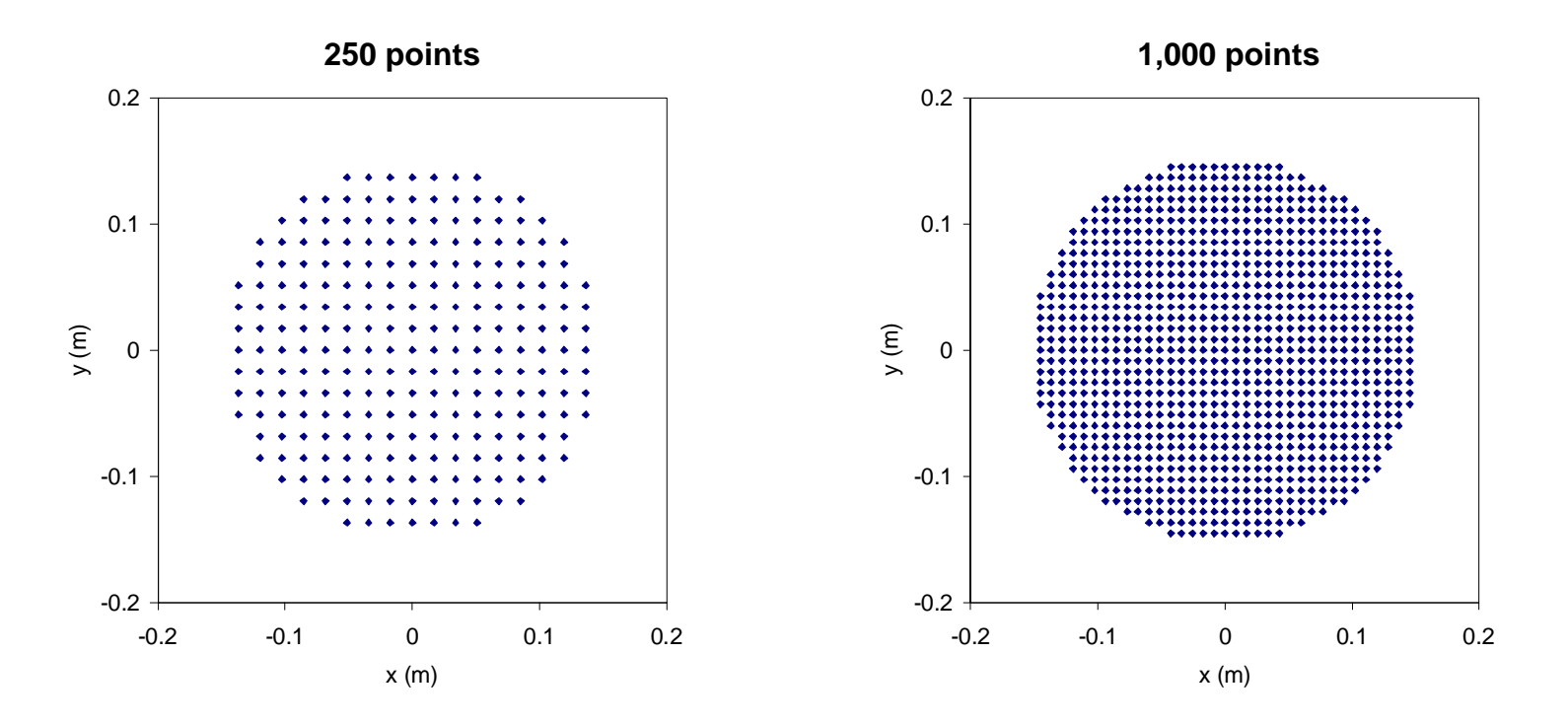

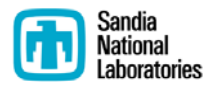

#### **Particle Tracking Discrete Random Walk model**

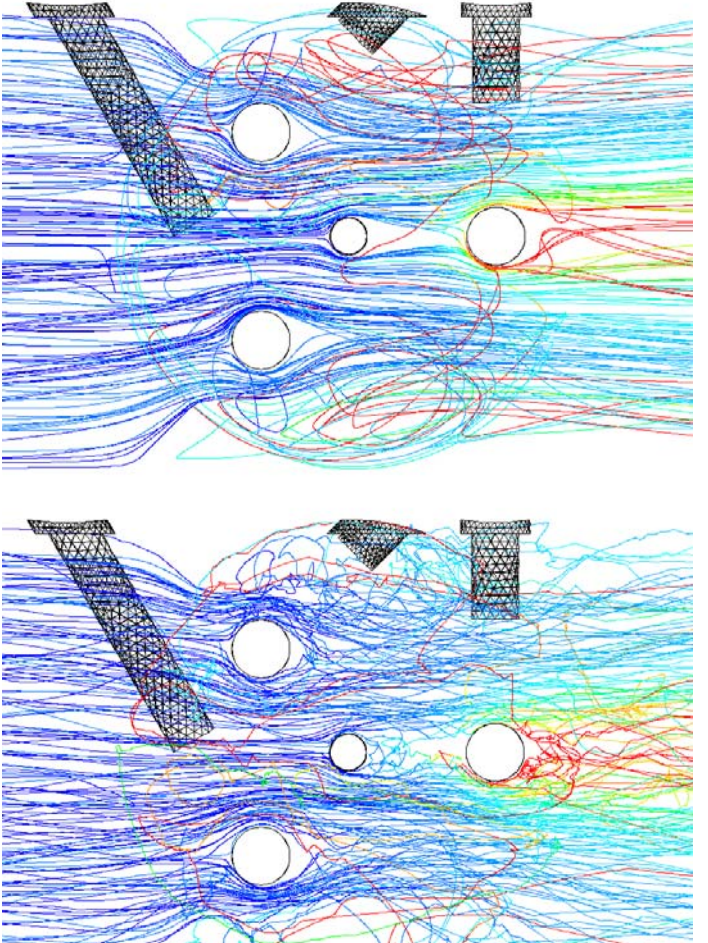

**No-DRW** 

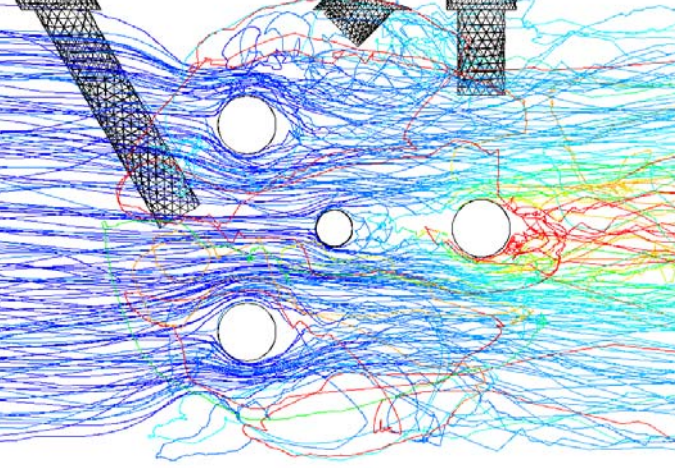

Calgon 12" Sentinel<sup>®</sup> UV Reactor

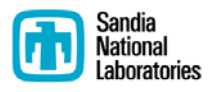

DRW

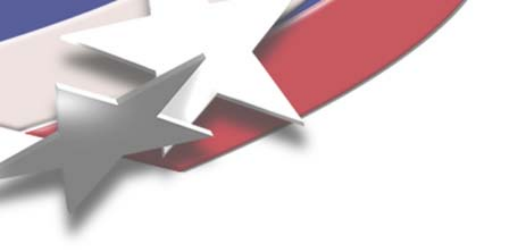

## **Calculating Dose from Particle Tracks**

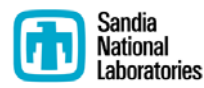

# **User-Defined Function (UDF)**

Particle Dose Calculation

- Dose UDF ("libudf") for Windows and Unix can be found at <u>www.sandia.gov/cfd-water</u>
  - Extract "libudf" directory into same directory as case and data files being used in FLUENT
- Load the Dose UDF into FLUENT
  - Define > User-Defined > Functions > Compiled...
  - Specify "libudf" for the library name

For each particle:

Dose  $(J/m^2)$  = Incident radiation  $(W/m^2)$  x Exposure time (s)

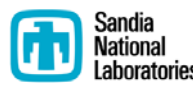

## **Dose UDF Settings**

#### • Define > Models > Discrete Phase...

| 🗙 Discrete Phase Model                                           |   |
|------------------------------------------------------------------|---|
| Interaction Particle Treatment                                   |   |
| ☐ Interaction with Continuous Phase ☐ Unsteady Particle Tracking | g |
| Tracking Physical Models UDF Numerics Parallel                   |   |
| User-Defined Functions User Variables                            |   |
| Body Force none V Number of Scalars 1                            |   |
| Scalar Update uv_dosage::libudf                                  |   |
| Source none                                                      |   |
| DPM Time Step none                                               |   |
|                                                                  |   |
|                                                                  |   |
| OK Injections Cancel Help                                        |   |

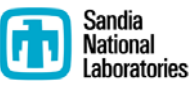

## **Display Particle Tracks**

#### • Display > Particle Tracks...

| 🗙 Particle Tracks                          |                    |                              |  |  |  |
|--------------------------------------------|--------------------|------------------------------|--|--|--|
| Options                                    | Style              | Color by                     |  |  |  |
| 📕 Node Values                              | line 🛛             | Particle Variables 🔻         |  |  |  |
| 📕 Auto Range                               | Style Attributes   | User Value 0                 |  |  |  |
| 📕 Draw Grid                                | Report Type        | Min Max                      |  |  |  |
| ☐ XY Plot                                  | ◆ Off              | 100 300                      |  |  |  |
| ☐ Write to File                            | $\diamond$ Summary | lindota kiin/kiov            |  |  |  |
| Pulse Mode                                 | 💠 Step by Step     |                              |  |  |  |
|                                            | Report to          | Track Single Particle Stream |  |  |  |
| ◆ Single                                   | ⇔ File             | Stream ID Skip Coarsen       |  |  |  |
|                                            | Console            | 1 200 1                      |  |  |  |
|                                            |                    | Release from Injections      |  |  |  |
|                                            |                    | no_drw                       |  |  |  |
|                                            |                    |                              |  |  |  |
|                                            |                    |                              |  |  |  |
| Display Pulse Track Axes Curves Close Help |                    |                              |  |  |  |

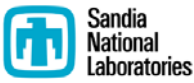

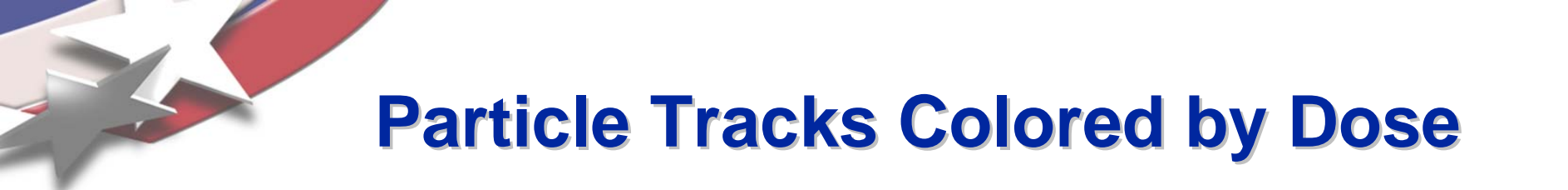

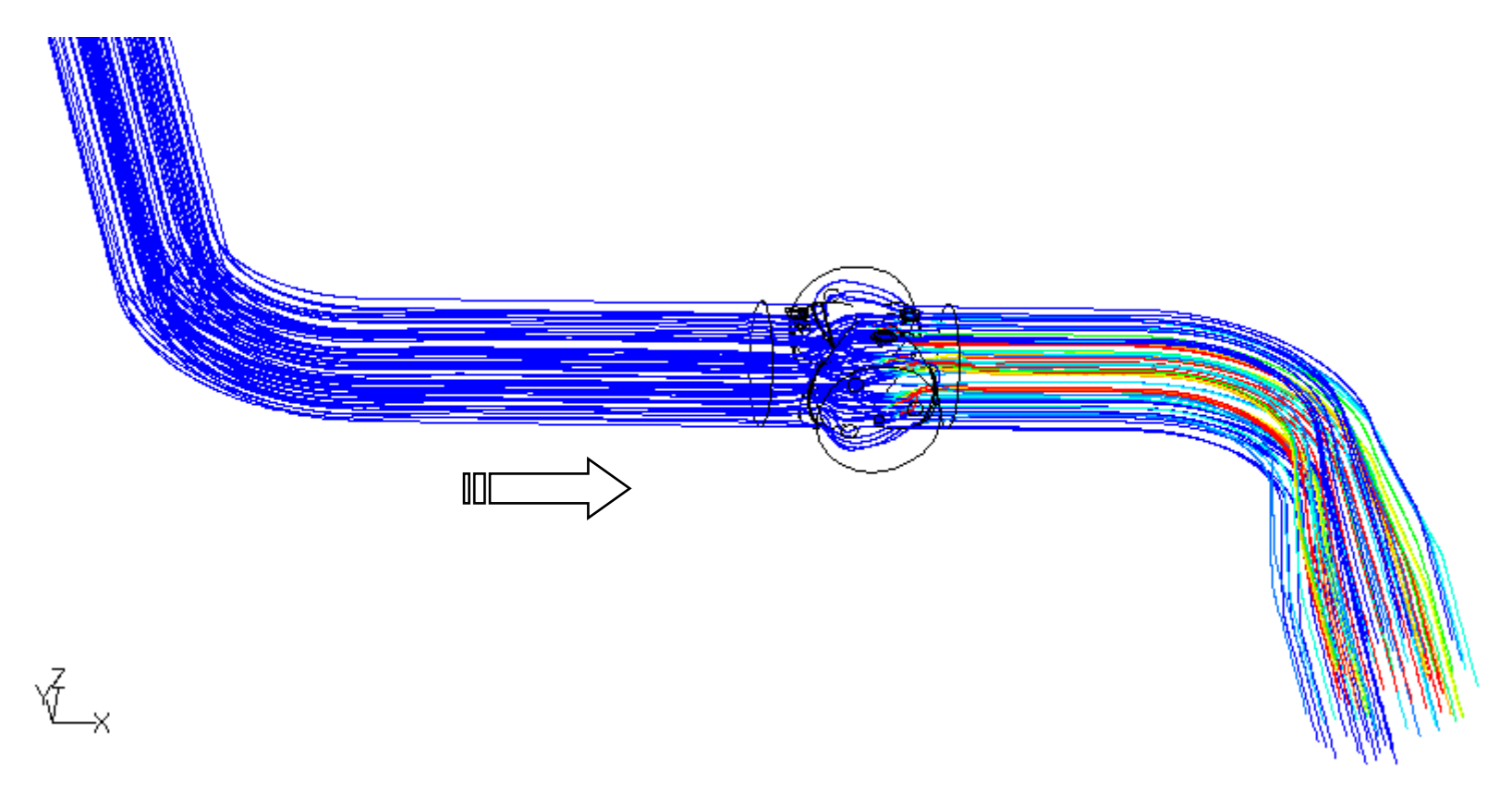

Calgon 12" Sentinel® UV Reactor

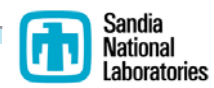

### **Particle Tracks Colored by Dose**

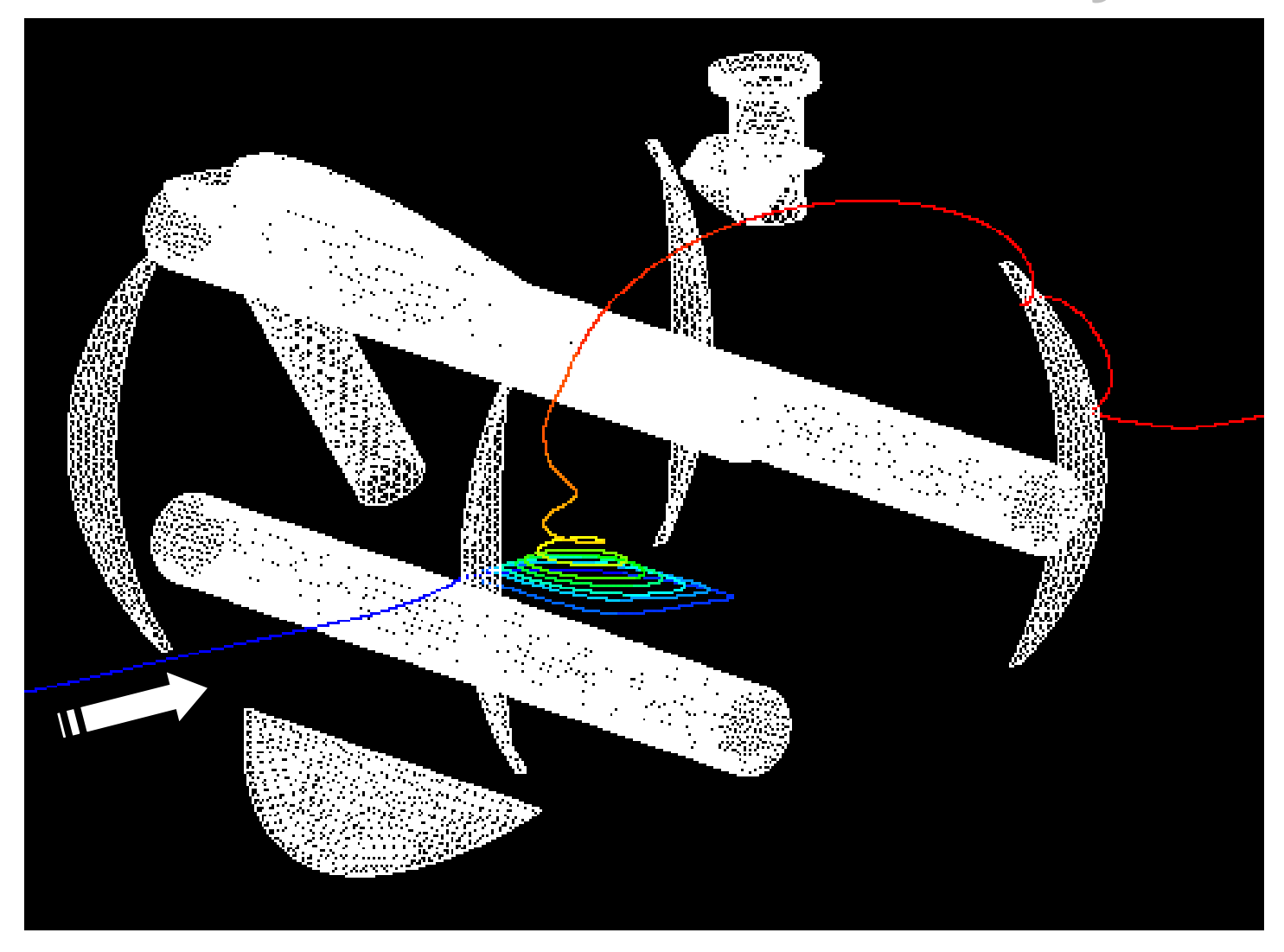

Calgon 12" Sentinel® UV Reactor

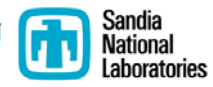

## **Output Dose Results**

Report > Discrete Phase > Sample

- Generates "[outlet].dpm" file
  - Cumulative particle doses (J/m<sup>2</sup>) are contained in this file
  - Can be read by Excel

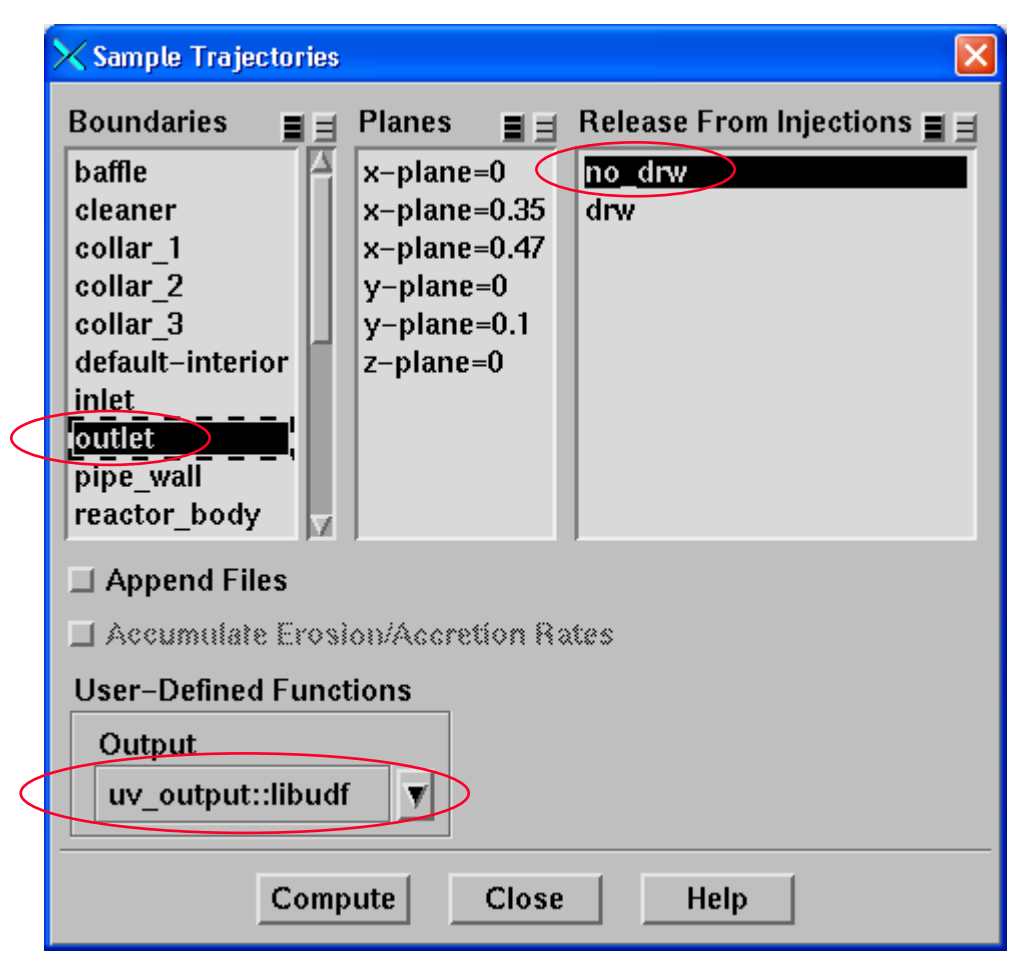

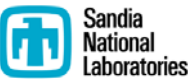

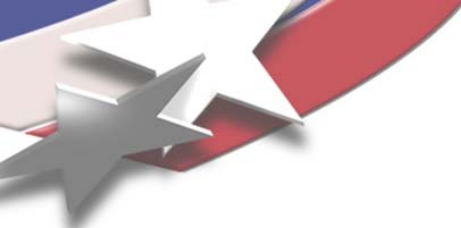

%

**View Dose Histogram** 

Report > Discrete Phase > Histogram

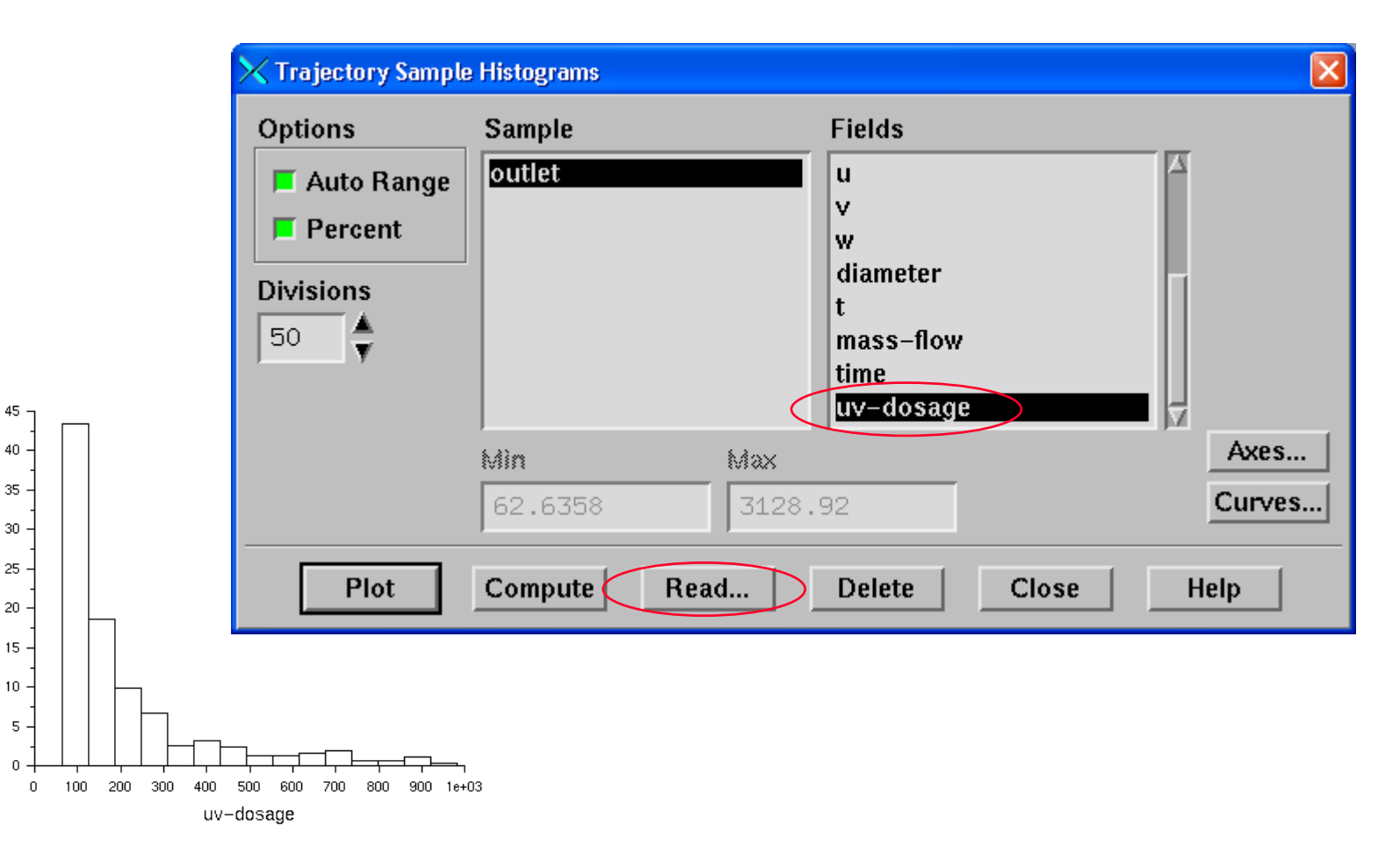

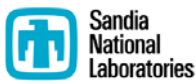

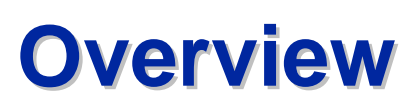

**Radiation Dose Modeling in FLUENT®** 

- Discrete Ordinates Radiation Model
- Particle Tracking and Dose
- Calculation of RED

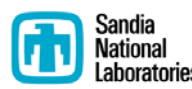

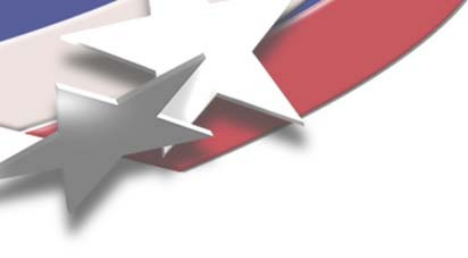

# Calculate Reduction Equivalent Dose (RED)

- Use appropriate dose-response curve to calculate survival ratio (N/No) for each particle
- Sum particle survival ratios and divide by total number of particles to yield cumulative survival (and inactivation) ratios
- Use dose-response curve to get RED

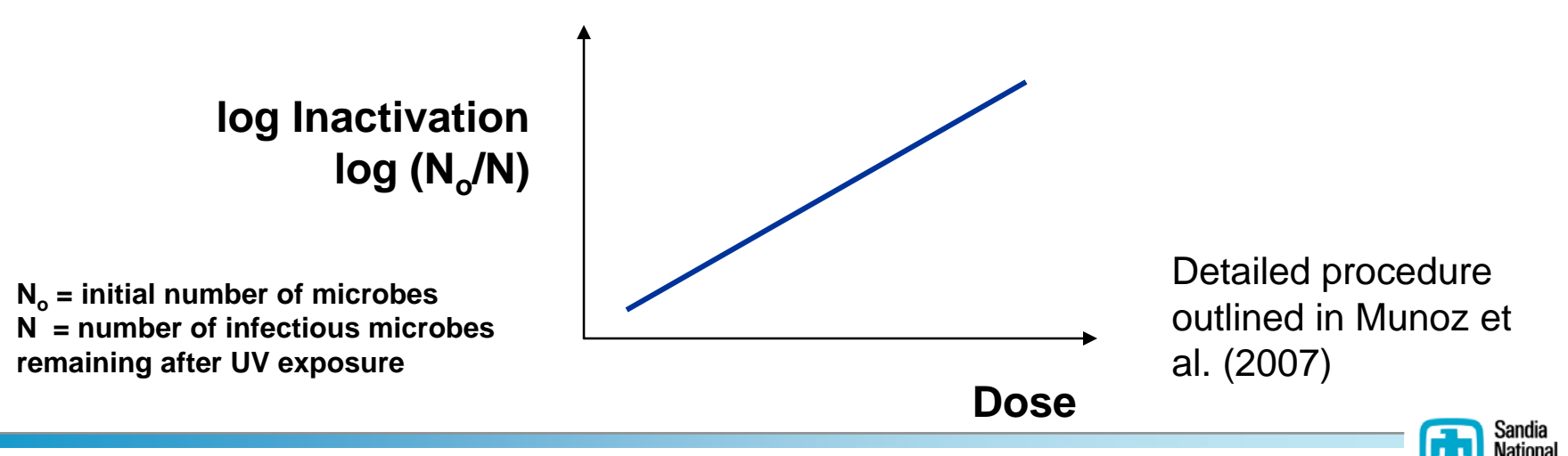

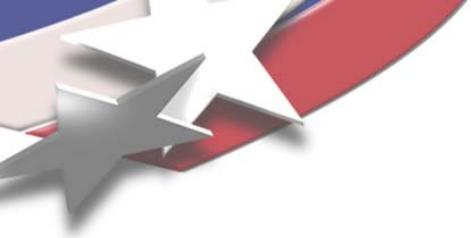

## **RED Post-Processors**

- Takes data from "[outlet].dpm" and calculates RED and log inactivation
- Available at <u>www.sandia.gov/cfd-water</u>
  - (1) Windows-based executable and source file
  - (2) Excel spreadsheet

Output from FluentRED.exe

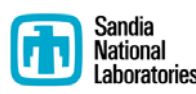

## So now we have a simulated RED... Now what???

- Compare simulated RED to measured RED
  - Evaluate the model
- Use simulated RED as a metric to compare alternative reactor/piping designs
  - Installed vs. validated configurations

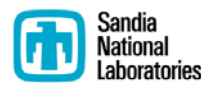

#### **Measured RED vs. Simulated RED**

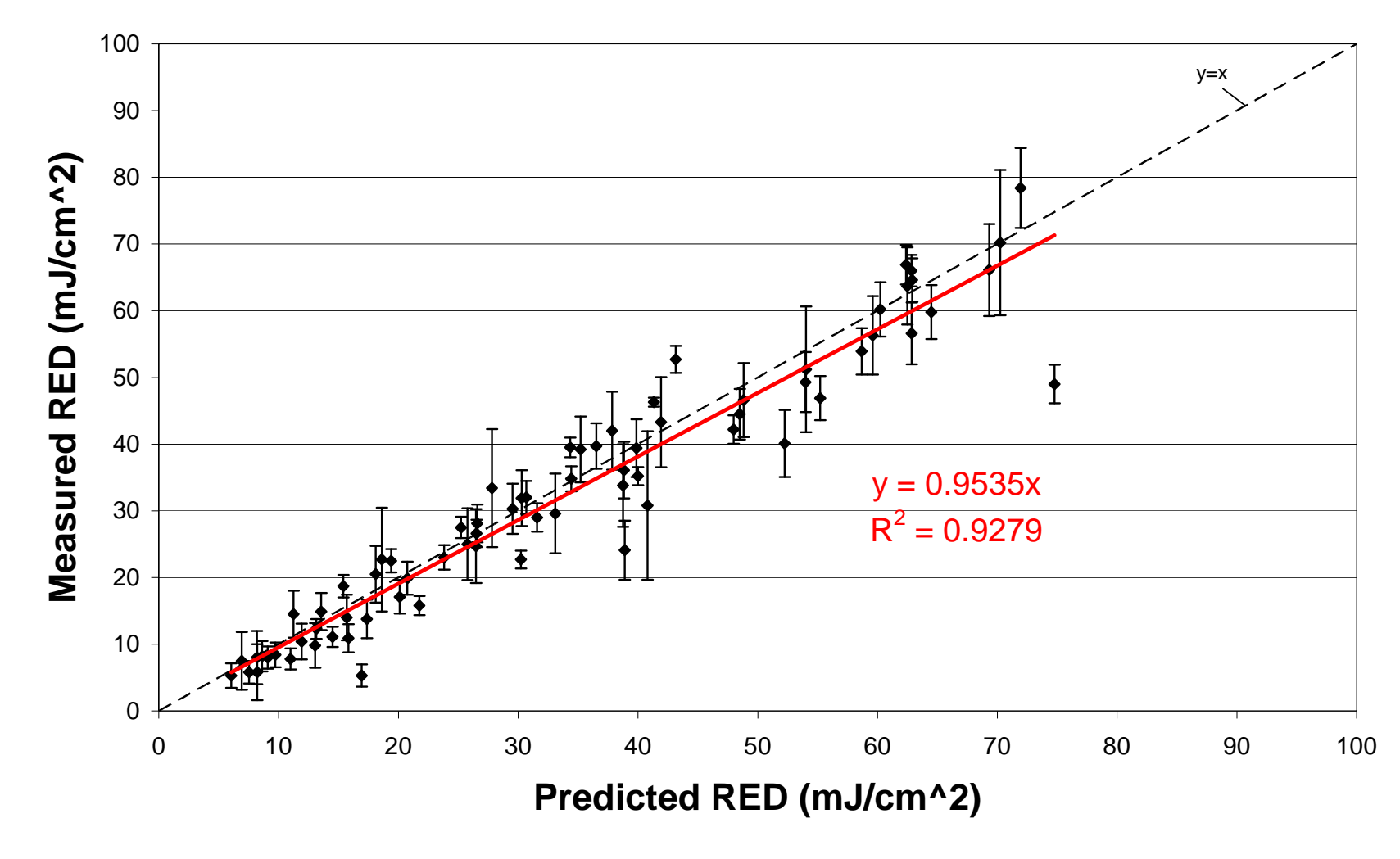

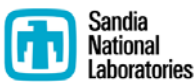

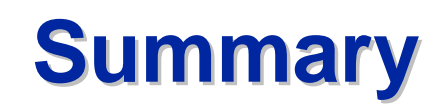

- Simulating UV dose distributions in FLUENT
  - Discrete ordinates radiation model in FLUENT generates UV incident radiation field
    - Honors geometry used in hydraulic CFD simulation (e.g., shadowing, reflection)
  - Particle tracking yields dose distribution
  - Dose distribution yields RED
- Tutorial and tools are available at:
  - <u>www.sandia.gov/cfd-water</u>

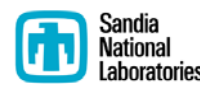

- Wizard-like template for generating models and grids of UV reactors and piping in FLUENT
- Muhammad.Sami @ansys.com

## **FluentUV**

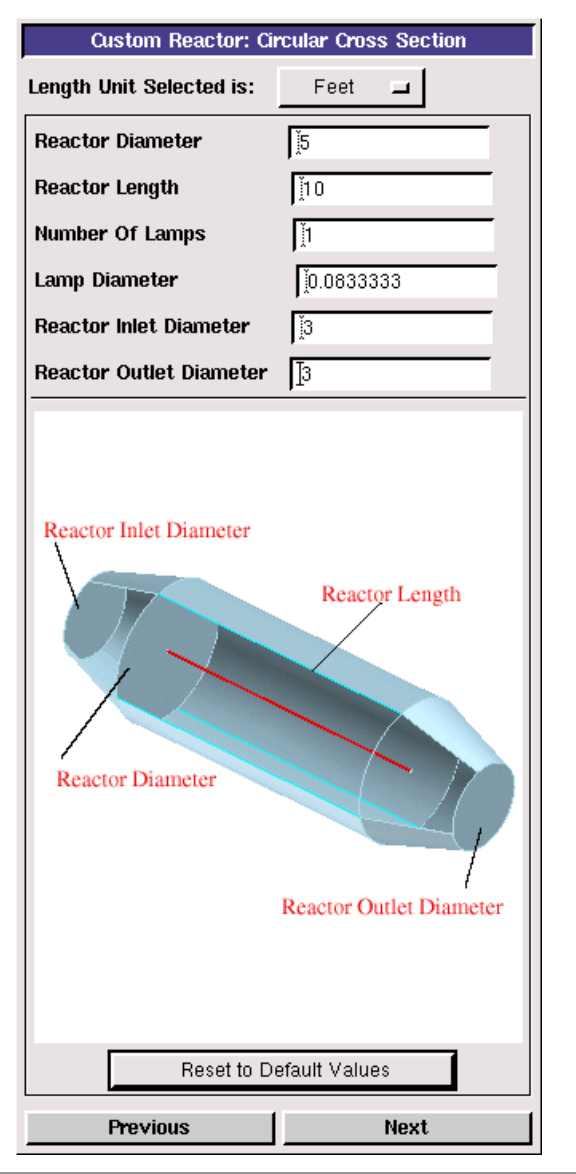

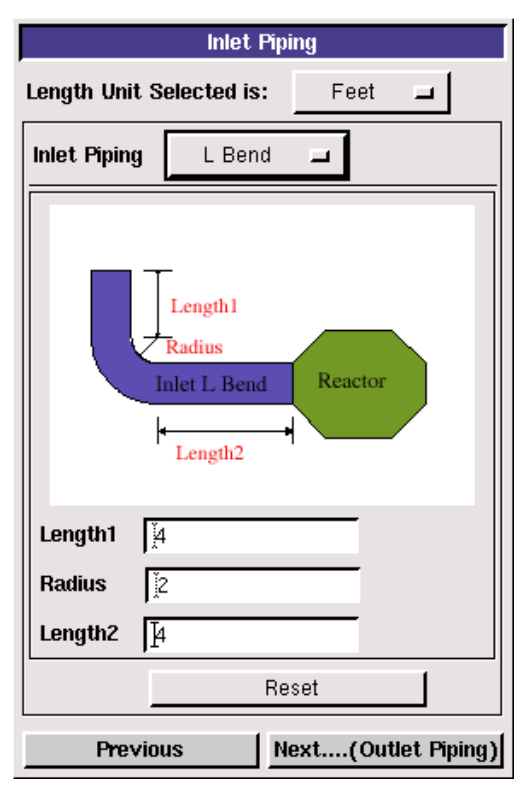

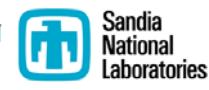

# **Acknowledgments**

- AwwaRF (Project #4107)
  - Alice Fulmer, Project Manager
- Project Advisory Committee
  - Brian Bernados, Joel Ducoste, Steve Deem, Dennis Greene, Michael Montysko
- Calgon Carbon Corporation
  - Keith Bircher
- Infilco Degremont, Inc. (DENARD)
  - Robert Kelly and Bruno Ferran
- Trojan Technologies Inc.
   Ted Mao

Sandia Corporation gratefully acknowledges that the Awwa Research Foundation is the joint owner of the technical information upon which this manuscript is based. Sandia thanks AwwaRF for their financial, technical, and administrative assistance in funding and managing the project through which this information was discovered. The comments and views detailed herein may not necessarily reflect the views of the Awwa Research Foundation, its officers, directors, affiliates, cofunding organizations, or agents.

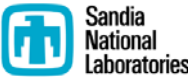